## بریار الموزش صدور فاکتور خرید در نرم افزار حسابداری هاترا – قسمت دوم

## صدور فاکتور خرید (ساده) در نرم افزار حسابداری هاترا

همانطور که در قسمت قبل گفتیم، یکی از انواع فاکتور های خرید در نرم افزار حسابداری هاترا فاکتور خرید ساده است. جهت ثبت فاکتور خرید ساده به ماژول خرید و انبارداری، منوی ورود کالا به انبار و قسمت صدور فاکتور خرید (ساده) بروید.

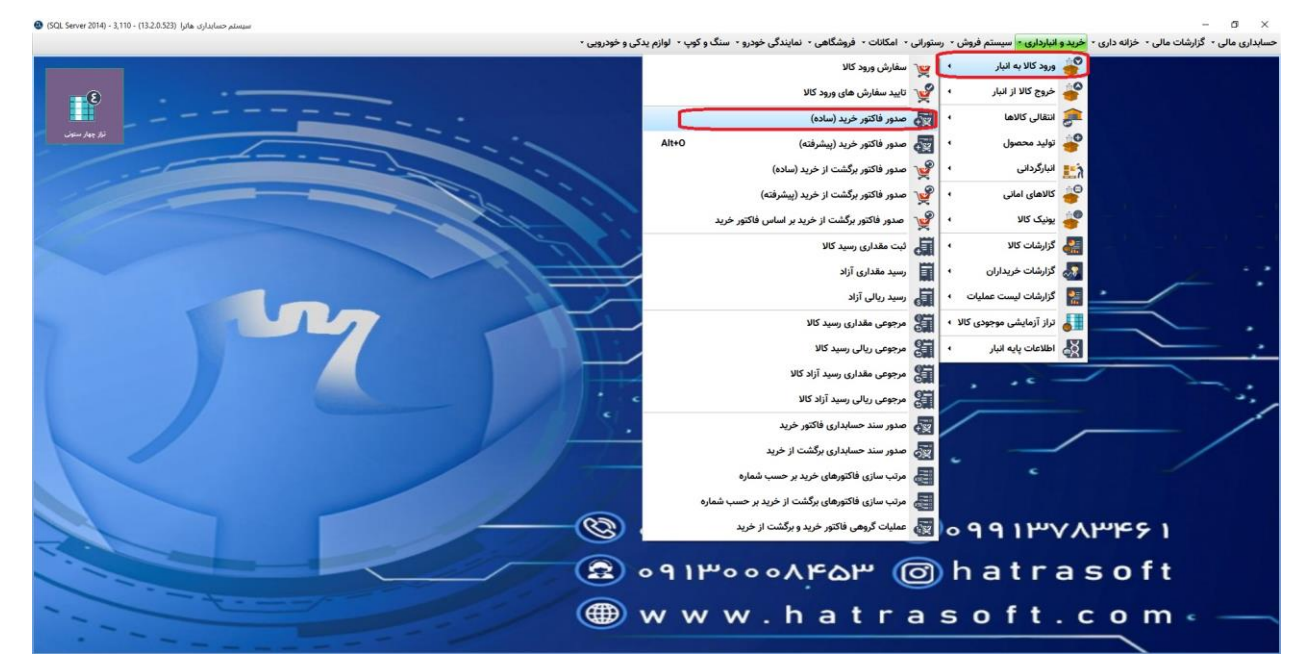

پس از باز شدن پنجره فاکتور خرید (ساده)، با کلیک بر گزینه جدید و یا فشردن کلید F4، فرم مورد نظر برای شما جهت وارد کردن اطلاعات فاکتور باز می شود.

|  |          |          | 15+1 <b>1</b> +6 <b>1</b> +1 | 1 (Su)0 |         |       |                 |           |         |             | عرضه کننده : |      | Taj   | 💙        |          | 🔺 1 394 |
|--|----------|----------|------------------------------|---------|---------|-------|-----------------|-----------|---------|-------------|--------------|------|-------|----------|----------|---------|
|  | اشانتيون | قمت خالص | تخفيف                        | تخفف    | عوار في | عوارض | ماليات بر       | ماليات بر | فمت نام | ف.          | مقدار        | واحد | انیا. | نام کالا | کد کالا  | کد کالا |
|  | •        | -0-      | •                            | •       | 0       | -0-   | -0-             | -0-       | -0-     | -0-         | •Dr          | *D:  | -0-   | -0-      | -0-      |         |
|  |          |          |                              |         |         |       |                 |           |         |             |              |      |       |          |          |         |
|  |          |          |                              |         |         |       |                 |           |         |             |              |      |       |          |          |         |
|  |          |          |                              |         |         |       |                 |           |         |             |              |      |       |          |          |         |
|  |          |          |                              |         |         |       |                 |           |         |             |              |      |       |          |          |         |
|  |          |          |                              |         |         |       |                 |           |         |             |              |      |       |          |          |         |
|  |          |          |                              |         |         |       |                 |           |         |             |              |      |       |          |          |         |
|  |          |          |                              |         |         |       |                 |           |         |             |              |      |       |          |          |         |
|  |          |          |                              |         |         |       |                 |           |         |             |              |      |       |          |          |         |
|  |          |          |                              |         |         |       |                 |           |         |             |              |      |       |          |          |         |
|  |          |          |                              |         |         |       |                 |           |         |             |              |      |       |          |          |         |
|  |          |          |                              |         |         |       |                 |           |         |             |              |      |       |          |          |         |
|  |          |          |                              |         |         |       |                 |           |         |             |              |      |       |          |          |         |
|  |          |          |                              |         |         |       |                 |           |         |             |              |      |       |          |          |         |
|  |          |          |                              |         |         |       |                 |           |         |             |              |      |       |          |          |         |
|  |          |          |                              |         |         |       |                 |           |         |             |              |      |       |          |          |         |
|  |          |          |                              |         |         |       |                 |           |         |             |              |      |       |          |          |         |
|  |          |          |                              |         |         |       |                 |           |         |             |              |      |       |          |          |         |
|  |          |          |                              |         |         |       |                 |           |         |             |              |      |       |          |          |         |
|  |          |          |                              |         |         |       |                 |           |         |             |              |      |       |          |          |         |
|  |          |          |                              |         |         |       |                 |           |         |             |              |      |       |          |          |         |
|  |          |          |                              |         |         |       |                 |           |         |             |              |      |       |          |          |         |
|  |          |          |                              |         |         |       |                 |           |         |             |              |      |       |          |          |         |
|  |          |          |                              |         |         |       |                 |           |         |             |              |      |       |          |          |         |
|  |          |          |                              |         |         |       |                 |           |         |             |              |      |       |          |          |         |
|  |          |          |                              |         |         |       |                 |           |         |             |              |      |       |          |          |         |
|  |          |          |                              |         |         |       |                 |           |         |             |              |      |       |          |          |         |
|  |          |          |                              |         |         |       |                 |           |         |             |              |      |       |          |          |         |
|  |          |          |                              |         |         |       |                 |           |         |             |              |      |       |          |          |         |
|  |          |          |                              |         |         |       | e dia terrati a |           |         | a           |              |      |       |          |          |         |
|  |          |          |                              |         |         |       | and mur bits    |           |         | inter inter |              |      |       |          |          | 1       |
|  |          |          |                              |         |         |       |                 |           |         | وميكان :    |              |      |       | رهای کلی | پار استر | ui      |
|  |          |          |                              |         |         |       |                 |           |         |             |              |      |       |          |          |         |

HATRA آموزش صدور فاکتور خرید در نرم افزار حسابداری هاترا – قسمت دوم

رديف فاكتور

به صورت اتوماتیک توسط نرم افزار شماره گذاری می گردد.

شماره فاکتور

می توانید شماره فاکتور مورد نظر خود را در این قسمت وارد کنید و یا با فشردن کلید ENTER از قسمت شماره عبور کنید تا نرم افزار به صورت اتوماتیک فاکتور را شماره گذاری نماید.

عرضه کننده

پس از شماره با فشردن کلید ENTER وارد قسمت عرضه کننده می شوید و به صورت اتوماتیک لیست عرضه کنندگان برای شما باز می شود. در این لیست در صورت در صورت وجود عرضه کننده ی مورد نظر، روی آن کلیک کرده و انتخاب کنید تا در فاکتور خرید درج شود ولی در صورت عدم وجود عرضه کننده مورد نظر، بایستی آن را تعریف و ایجاد نمایید.

|                                                                                                    |                      | 19-1 <b>J</b> + <b>F</b> J       | 1 :00              |                 |                     |                   |                | عرضه كسده : |      | شماره د           | V              | 1 gilli 4 ap     |
|----------------------------------------------------------------------------------------------------|----------------------|----------------------------------|--------------------|-----------------|---------------------|-------------------|----------------|-------------|------|-------------------|----------------|------------------|
|                                                                                                    | بانيون               | نخليف فيمت خالمي ان              | تخفيف              | ارض عوارض       | مالیات بر عو        | ه ناخ مالیات بر   | في قيمن        | ملدار       | واحد | الا البار         | 2 pli - 715 43 | بار کد کالا      |
|                                                                                                    |                      |                                  |                    |                 |                     |                   |                |             |      |                   |                |                  |
|                                                                                                    | کننده 🕲              | انتخاب عرضه                      |                    |                 |                     | -                 |                |             |      | للا مواد اوليه    | النخاب ٢       |                  |
|                                                                                                    | ه شده                | ها 🔨 تورضه کننده های انتساب داده | همه عرضه کننده ا   |                 | _                   |                   |                |             |      |                   |                |                  |
|                                                                                                    |                      |                                  |                    |                 | ابن قسمت یکشید.     | دی. سر ستون را به | جهت گروه بن    |             |      |                   |                |                  |
|                                                                                                    | i                    | آدرس                             | کداشتراک           | کد              | نام خانوادکی        | نام               |                |             |      |                   |                |                  |
|                                                                                                    |                      |                                  |                    |                 |                     |                   | v              |             |      |                   |                |                  |
|                                                                                                    |                      |                                  |                    |                 |                     |                   |                |             |      |                   |                |                  |
|                                                                                                    |                      |                                  |                    |                 |                     |                   |                |             |      |                   |                |                  |
|                                                                                                    |                      |                                  |                    |                 |                     |                   |                |             |      |                   |                |                  |
|                                                                                                    |                      |                                  |                    |                 |                     |                   |                |             |      |                   |                |                  |
|                                                                                                    |                      |                                  |                    |                 |                     |                   |                |             |      |                   |                |                  |
|                                                                                                    | K                    |                                  |                    |                 |                     |                   | >              |             |      |                   |                |                  |
|                                                                                                    | Ŷ                    |                                  |                    |                 |                     |                   |                |             |      |                   |                |                  |
|                                                                                                    |                      |                                  |                    |                 | -                   |                   | 11. Cl         |             |      |                   |                |                  |
|                                                                                                    | مراق                 |                                  |                    |                 |                     |                   | uuu 🔘          |             |      |                   |                |                  |
|                                                                                                    |                      |                                  |                    |                 |                     |                   |                |             |      |                   |                |                  |
|                                                                                                    |                      |                                  |                    |                 |                     |                   |                |             |      |                   |                |                  |
|                                                                                                    |                      |                                  |                    |                 |                     |                   |                |             |      |                   |                |                  |
|                                                                                                    |                      |                                  |                    |                 |                     |                   |                |             |      |                   |                |                  |
|                                                                                                    |                      |                                  |                    |                 |                     |                   |                |             |      |                   |                |                  |
|                                                                                                    |                      |                                  |                    |                 |                     |                   |                |             |      |                   |                |                  |
|                                                                                                    |                      |                                  |                    |                 |                     |                   |                |             |      |                   |                |                  |
|                                                                                                    |                      |                                  |                    |                 |                     |                   |                |             |      |                   |                |                  |
|                                                                                                    |                      |                                  |                    |                 | مبلغ خالمن فاكتور ا |                   | ر فاف کاشیده : | · 404       |      | ياراسرهاف اقرابسه | *              | مىلغ تخالفى :    |
|                                                                                                    |                      |                                  |                    |                 |                     |                   | ( úbuisi       |             |      |                   | بارامترهای کلی | الجميع كالأشا    |
| معادي 🛱 جاب 🚓 المراف                                                                                   |                      |                                  |                    |                 | نحوه تسويه          | يېش نمايش سند     | ىربوطە [6]     | هزيته های   | حذف  | Û                 | B              | 🔶 انصراف از جدید |
| ، گذاری سریع (F4) دفتر حساب (F1۰) قیمت و موجودی (F11) لیست کالا (F1۲) ناریخچه قیمت گذاری کالا (CTRL=H) | ر بد و فروش (Fv)قیمت | ت فاکتور خرید (FP) جزیبات خ      | ردکس کالا (Fr) لیس | ری (CTRL+V) کار | ر (CTRL+C) مایکدا   | کہ                |                |             |      |                   |                |                  |